## Senderliste Radio

|     | Deutschsprachig  |                     |     |
|-----|------------------|---------------------|-----|
| #   | Sender           |                     |     |
| 183 | FM1 St. Gallen   | 1                   | 68  |
| 184 | SRF 1            | 1                   | 69  |
| 185 | SRF 2            | 2                   | 70  |
| 186 | SRF 3            | 8                   | 71  |
| 187 | SRF 4            | 4                   | 72  |
| 188 | DRS Virus        | M                   | 73  |
| 189 | SRF Musigwälle   |                     | 74  |
| 191 | Swiss Jazz       | RADIO SRF           | 76  |
| 192 | Swiss Pop        | <u>1</u>            | 77  |
| 193 | Swiss Classic    | 64                  | 78  |
| 194 | Radio 24         | Sile                | 79  |
| 195 | FM1 Melodie      | ۲                   | 80  |
| 196 | Ö 1              |                     | 81  |
| 197 | Ö 2 Vorarlberg   | RADIO V             | 82  |
| 198 | Ö 3              | <u> </u>            | 83  |
| 199 | FM 4             | -                   | 84  |
| 200 | U1 Tirol         | Ĩ                   | 85  |
| 201 | Klassik Radio    | Riasser<br>ratio As | 86  |
| 202 | Angelsfox        | -                   | 87  |
| 203 | Rock Antenne     | -                   | 88  |
| 204 | Sunshine Live    |                     | 89  |
| 205 | Antenne Bayern   | antenne             | 90  |
| 206 | RTL Radio        | RTL                 | 91  |
| 207 | Radio Eviva      | RADIO EVIVA         | 92  |
| 208 | You FM           | youtm               | 93  |
| 209 | Bayern 1         |                     | 94  |
| 210 | Bayern 2         | 9                   | 95  |
| 211 | Bayern 3         | 88 <b>66117</b>     | 96  |
| 212 | Bayern 4 Klassik | R                   | 97  |
| 213 | Bayern 5 Aktuell | <b>85</b> and 10    | 98  |
| 214 | HR Info          | (C)NEO              | 99  |
| 215 | HR 2             | MS.                 | 100 |
| 216 | HR 3             | hr3                 | 101 |
| 217 | SWR 2 (BW)       | »swr2               | 102 |
| 218 | SWR 3            | »swe3               | 103 |

| 219 | NDR Info                | Järkele            | 104 |
|-----|-------------------------|--------------------|-----|
| 220 | SR1 Europawelle         | SR 1               | 105 |
| 221 | NDR Kultur              | NUMbalter          | 106 |
| 222 | Deutschlandradio Kultur | leas-stantado tato | 107 |
| 223 | Deutschlandfunk         | Deutschlendtfank   | 108 |
| 231 | Radio Liechtenstein     | Reading.           | 116 |

| • 7 | Rätoromanisch |           |    |
|-----|---------------|-----------|----|
| #   | Sender        |           |    |
| 190 | SRF Rumantsch | RADIO SRF | 75 |
| • 9 |               |           |    |

| Französischsprachig |                |                     |     |
|---------------------|----------------|---------------------|-----|
| #                   | Sender         |                     |     |
| 224                 | RSI La 1ère    | RSI <b>S1</b>       | 109 |
| 225                 | RSI Espace 2   | rsi <mark>12</mark> | 110 |
| 226                 | Couleur 3      |                     | 111 |
| 227                 | Option Musique |                     | 112 |

| °/ Italienischsprachig |            |     |     |
|------------------------|------------|-----|-----|
| #                      | Sender     |     |     |
| 228                    | RSI rete 1 | ŨNŐ | 113 |
| 229                    | RSI Rete 2 | DÜE | 114 |
| 230                    | RSI Rete 3 | TRE | 115 |

## Business **TV** für unterwegs

Business TV für Tablet und Smartphone

- Laden Sie die App je nach Smartphone Typ vom AppStore (iPhone, iPad) oder Google Playstore (Samsung, Huawei etc.) runter. Suchen Sie nach SAK TV und wählen Sie diese App aus.
- Drücken Sie auf installieren, starten Sie die App, geben Sie Ihren Benutzernamen und Ihr Passwort für Business TV ein.

App Store

Business TV können Sie auch über Ihren Internetbrowser auf dem Computer schauen. Einfach Webadresse www.saktv.ch nutzen. Benutzername und Passwort eingeben und schon geniessen Sie Business TV auf Ihrem Computer.

Benutzernamen und Passwort für Business TV finden Sie auf Ihrer Bestellbestätigung.

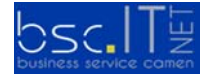